# 電子申請・届出システム利用準備の手引き Ver.2

~事業所向け~

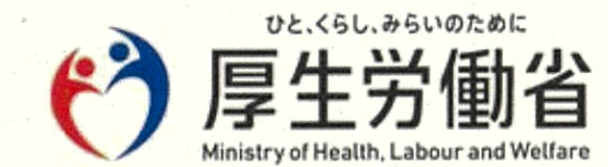

令和5年(2023年)3月

| 1. 目的·背景                      | 3  |
|-------------------------------|----|
| 1.1 電子申請届出システムの導入目的           |    |
| 1.2 電子申請届出システムによる申請・届出のメリット   | 5  |
| 1.3 電子申請届出システム上で提出可能な申請・届出の種類 | 6  |
| 2. 電子申請・届出のための事前準備            | 9  |
| 2.1 指定権者の電子申請届出システムの対応状況の確認   | 10 |
| 2.2 GビズIDの取得                  | 11 |
| 2.3 添付書類(電子ファイル)の準備           | 33 |
| 3. 電子申請·届出                    | 42 |
| 3.1 ログイン~申請・届出                | 43 |
| 3.2 申請·届出結果の確認                | 45 |
| 4. その他                        | 50 |
| 4.1 GビズIDの参考情報                | 51 |

# 1. 目的·背景

● 1.1 電子申請届出システムの導入目的

- 1.2 電子申請届出システムによる申請・届出のメリット
- 1.3 電子申請届出システム上で提出可能な申請・届出の種類

#### 1.1 電子申請届出システムの導入目的

### 電子申請届出システムの目的・背景

厚生労働省では、介護分野の文書に係る負担軽減に関する取り組みを行うため、「ウェブ入力・電子 申請」を進めてきました。その「ウェブ入力・電子申請」について、介護サービス情報公表システムを活 用したオンラインによる指定申請が可能な「電子申請届出システム」が令和4年11月から運用開始され ています。

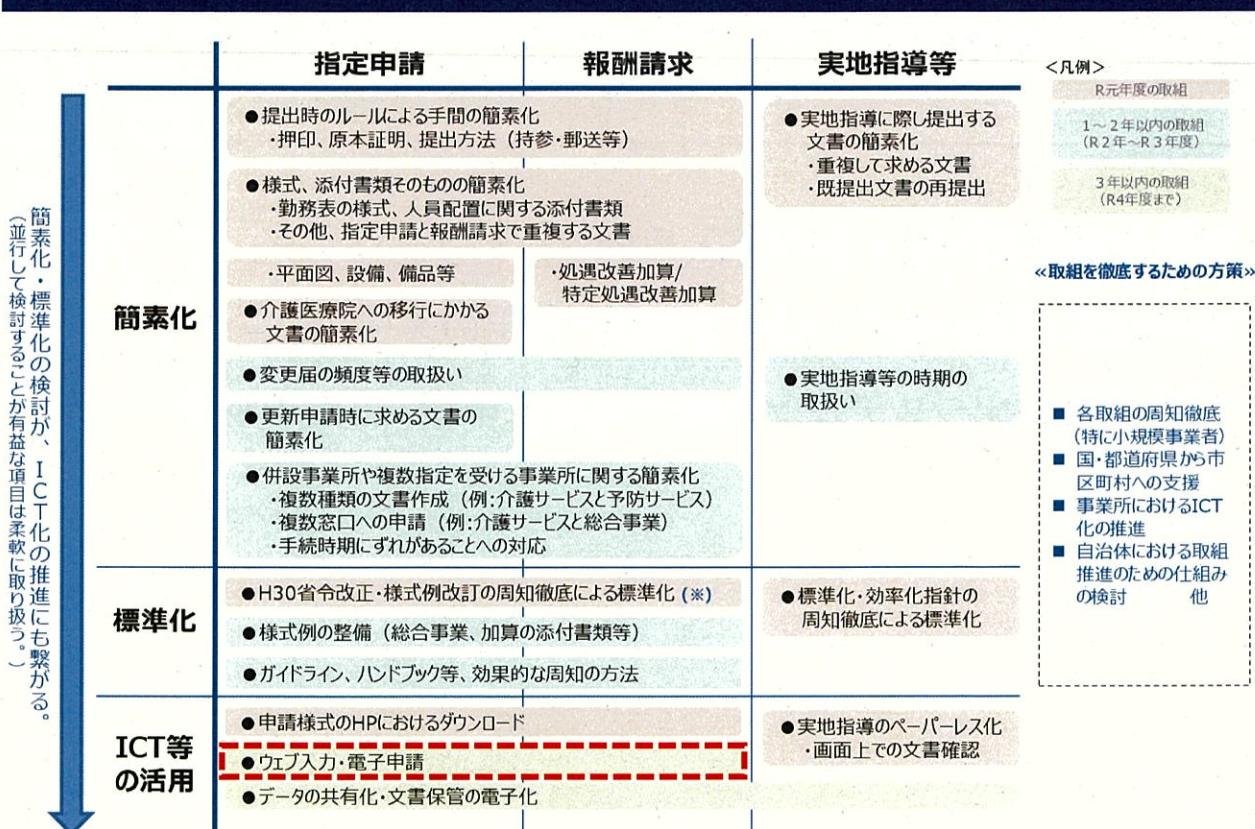

#### 介護分野の文書に係る主な負担軽減策

出所)厚生労働省第10回社会保障審議会介護保険部会介護分野の文書に係る負担軽減に関する専門委員会資料 (https://www.mhlw.go.jp/content/12201000/000614741.pdf、閲覧日:令和4年9月21日、点線を追加) 1.2 電子申請届出システムによる申請・届出のメリット

### 電子申請届出システムによる申請・届出のメリット

電子申請届出システムを通じたオンラインによる申請・届出には、以下のメリットがあります。

- 提出書類の印刷、郵送・持参等の手間なく、ウェブ上で申請・届出を完結させることができます!
- 申請・届出の様式・付表についてウェブ画面で入力することができます!
- 添付書類について電子ファイルでの提出が可能なため、複数の申請・届出の際に同じファイルをご
   活用いただけます!
- ●申請・届出の受付状況や結果について、システム上で確認が可能です!

#### 電子申請届出システムより受付可能な電子申請・届出の種類(予定)\*1

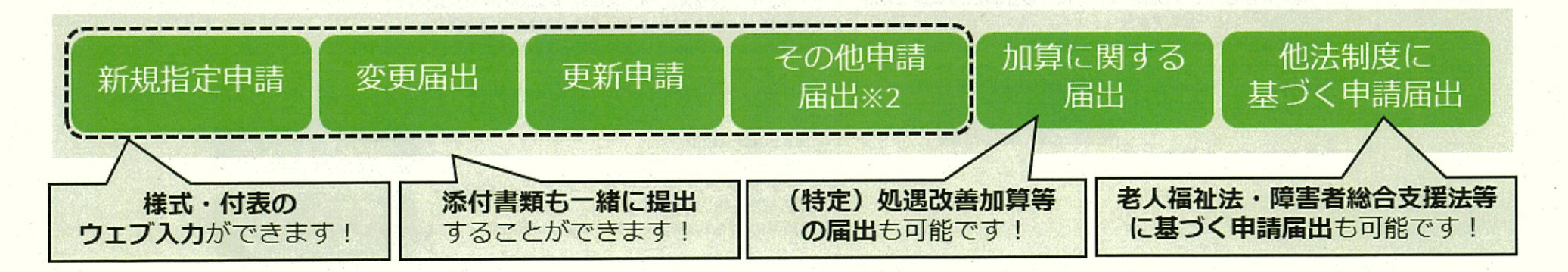

※1:本システムより実際に受け付ける申請・届出の種類は指定権者にて個別に制限を設ける場合があります。 ※2:「その他申請届出」は、再開届出、廃止・休止届出、指定辞退届出、指定を不要とする旨の届出等を含みます。

#### 1.3 電子申請届出システム上で提出可能な申請・届出の種類

### 電子申請届出システム上で提出可能な申請・届出の種類

新規指定申請、変更届出、更新申請、加算に関する届出、他法制度に基づく申請届出などが、 本システムによる電子申請・届出の対象範囲です。

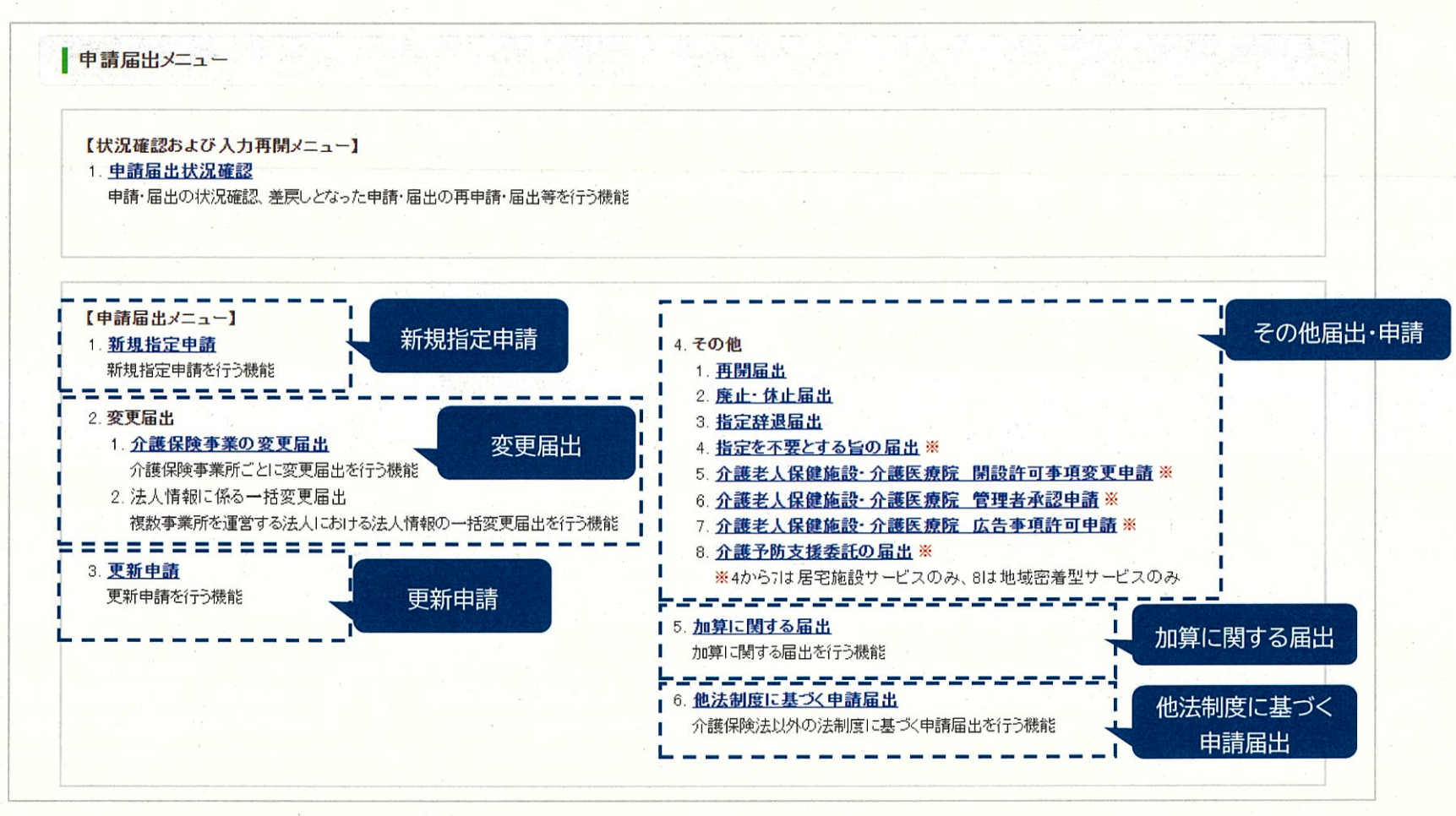

出所)電子申請届出システム操作マニュアル(介護施設・事業所向け)

(<u>https://www.kaigokensaku.mhlw.go.jp/shinsei/pdf/manual\_shinsei 1 0.pdf</u>閲覧日:令和5年3月1日、点線と吹き出しを追加) ※最新情報は上記ホームページをご確認ください。

#### 1.3 電子申請届出システム上で提出可能な申請・届出の種類

# (参考)各申請届出様式の提出様式

|               |              | 送 <del>一</del> 之            | 提出         | 形式               | 備老                                                               |
|---------------|--------------|-----------------------------|------------|------------------|------------------------------------------------------------------|
| 分規            | <b>惊</b> 式留亏 | 惊巧石                         | ウェブ入力      | アップロード           | C- BN                                                            |
| <b>居宅</b> ·施設 | 第1号          | 指定(許可)申請書                   | 0          | -                |                                                                  |
|               | 第2号          | 指定を不要とする旨の届出書               | 0          | -                |                                                                  |
|               | 第3号          | 変更届出書                       | 0          |                  |                                                                  |
|               | 第3号の2        | 再開届出書                       | 0          |                  |                                                                  |
|               | 第4号          | 廃止·休止届出書                    | 0          | —                |                                                                  |
|               | 第5号          | 指定辞退届出書                     | 0          | -                |                                                                  |
|               | 第6号          | 介護老人保健施設,介護医療院 開設許可事項変更申請書  | 0          | _                |                                                                  |
|               | 第7号          | 介護老人保健施設·介護医療院 管理者承認申請書     | 0          | _                |                                                                  |
|               | 第8号          | 介護老人保健施設·介護医療院 広告事項許可申請書    | 0          | -                |                                                                  |
|               | 第9号          | 指定介護療養型医療施設指定変更申請書          |            |                  | 介護療養型医療施設は、2024年3月末までの期限<br>で、新規受付はしていないため、電子申請届出システム<br>の受付対象外。 |
|               | 第10号         | 指定(許可)更新申請書                 | 0          |                  |                                                                  |
|               | 付表1          | 訪問介護                        | 0          | -                |                                                                  |
|               | 付表 2         | 訪問入浴介護·介護予防訪問入浴介護           | 0          | -                |                                                                  |
|               | 付表 3         | 訪問看護·介護予防訪問看護               | 0          | -                |                                                                  |
|               | 付表 4         | 訪問リハビリテーション・介護予防訪問リハビリテーション | 0          | —                |                                                                  |
|               | 付表 5         | 居宅療養管理指導·介護予防居宅療養管理指導       | 0          | -                |                                                                  |
|               | 付表6          | 通所介護                        | 0          | -                |                                                                  |
|               | 付表 7         | 通所リハビリテーション・介護予防通所リハビリテーション | 0          | _                |                                                                  |
|               | 付表8-1        | 短期入所生活介護(単独型)               | 0          | —                |                                                                  |
|               | 付表8-2        | 短期入所生活介護(空床型・特養の併設型)        | 0          | — — — · · · · ·  |                                                                  |
|               | 付表 8-3       | 短期入所生活介護(特養以外の併設型)          | 0          | _                |                                                                  |
|               | 付表 9         | 短期入所療養介護·介護予防短期入所療養介護       | 0          |                  |                                                                  |
|               | 付表10         | 特定施設入居者生活介護·介護予防特定施設入居者生活介護 | 0          | -                |                                                                  |
|               | 付表11         | 福祉用具貸与·介護予防福祉用具貸与           | 0          | <u> </u>         |                                                                  |
|               | 付表12         | 特定福祉用具販売·特定介護予防福祉用具販売       | 0          | -                |                                                                  |
|               | 付表13         | 介護老人福祉施設                    | 0          | —                |                                                                  |
|               | 付表14         | 介護老人保健施設                    | 0          | 2. 2. <u>—</u> 1 |                                                                  |
|               | 付表15         | 介護医療院                       | 0          | —                |                                                                  |
|               | 参考様式1        | 勤務票                         | -          | 0                |                                                                  |
|               | 参考様式 2       | 平面図                         | —          | 0                |                                                                  |
|               | 参考様式3        | 設備·備品等一覧表                   |            | 0                |                                                                  |
|               | 参考様式4        | 利用者からの苦情を処理するために講ずる措置の概要    | -          | 0                |                                                                  |
|               | 参考様式5        | 受託居宅サービス事業所等                | 1 <u> </u> | 0                |                                                                  |
|               | 参考様式6        | 誓約書                         | · · ·      | 0                |                                                                  |
|               | 参考様式7        | 介護支援専門員一覧                   | · · · ·    | 0                |                                                                  |
|               | -            | (各指定権者で定める添付書類等の提出物)        | -          | 0                |                                                                  |

### 1.3 電子申請届出システム上で提出可能な申請・届出の種類

# (参考)各申請届出様式の提出様式

| 分析     | 推式来导     | 推动名                                    | 提出       | 形式     | 勝多                                              |
|--------|----------|----------------------------------------|----------|--------|-------------------------------------------------|
| 7178   | 1KLVE 5  | 19810-0                                | ウェブ入力    | アップロード | <del>ر</del> سر                                 |
| 地域密着型  | 第1号      | 指定(許可)申請書                              | 0        | -      |                                                 |
|        | 第2号      | 変更届出書                                  | 0        | -      |                                                 |
|        | 第2号の2    | 再開届出書                                  | 0        | -      |                                                 |
| ·      | 第3号      | 廃止·休止届出書                               | 0        | -      |                                                 |
|        | 第4号      | 指定辞退届出書                                | 0        | -      |                                                 |
|        | 第5号      | 指定(許可)更新申請書                            | 0        | -      |                                                 |
|        | 第6号      | 指定介護予防支援委託(変更)の届出書                     | -        | 0      |                                                 |
| 2      | 付表1      | 夜間対応型訪問介護                              | 0        | -      |                                                 |
|        | 付表 2 – 1 | 認知症対応型通所介護·介護予防認知症対応型通所介護(単独型·<br>併設型) | 0.       | _      |                                                 |
|        | 付表 2 – 2 | 認知症対応型通所介護·介護予防認知症対応型通所介護(共用型)         | 0        |        |                                                 |
|        | 付表3      | 小規模多機能型居宅介護·介護予防小規模多機能型居宅介護            | 0        | -      |                                                 |
|        | 付表4      | 認知症対応型共同生活介護·介護予防認知症対応型共同生活介護          | 0        | -      |                                                 |
| _      | 付表 5     | 地域密着型特定施設入居者生活介護                       | 0        | -      |                                                 |
|        | 付表6      | 地域密着型介護老人福祉施設入所者生活介護                   | 0        | -      |                                                 |
|        | 付表7      | 定期巡回·随時対応型訪問介護看護                       | 0        | -      |                                                 |
|        | 付表8      | 複合型サービス                                | 0        | -      |                                                 |
| Se 11  | 付表9      | 地域密着型通所介護                              | 0        | -      |                                                 |
| 14     | 付表10     | 居宅介護支援事業                               | 0        |        |                                                 |
| ÷      | 付表11     | 介護予防支援事業                               | 0        | -      |                                                 |
|        | 参考様式1    | 勤務票                                    | _        | 0      |                                                 |
| ũ.     | 参考様式2    | 管理者経歴書                                 | -        | 0      |                                                 |
|        | 参考様式3    | 平面図                                    |          | 0      |                                                 |
|        | 参考様式4    | 設備·備品等一覧表                              | -        | 0      |                                                 |
|        | 参考様式 5   | 利用者からの苦情を処理するために講ずる措置の概要               | -        | 0      |                                                 |
|        | 参考様式6    | 誓約書                                    | <u> </u> | 0      |                                                 |
|        | 参考様式7    | 介護支援専門員一覧                              | -        | 0      |                                                 |
|        | -        | (各指定権者で定める添付書類等の提出物)                   | -        | 0      |                                                 |
| 基準該当   | 第1号      | 登録申請書                                  | 0        | -      |                                                 |
| _      | 第2号      | 変更届出書                                  | 0        | -      |                                                 |
|        | 第3号      | 再開届出書                                  | 0        | _      |                                                 |
|        | 第4号      | 廃止·休止届出書                               | 0        | -      |                                                 |
|        | 第5号      | 登録更新申請書                                | 0        | -      |                                                 |
|        | -        | (付表様式)                                 | 0        | -      | 基準該当様式の付表は、提出対象のサービスに応じ<br>て、居宅・施設、地域密着の付表を用いる。 |
|        | -        | (各指定権者で定める添付書類等の提出物)                   | -        | 0      |                                                 |
| 介護予防·日 | 第1号      | 指定申請書                                  | 0        | -      |                                                 |
| 常生活支援  | 第2号      | 変更届出書                                  | 0        | -      |                                                 |
| 総合事業   | 第2号の2    | 再開届出書                                  | 0        | . –    |                                                 |
|        | 第3号      | 廃止·休止届出書                               | 0        | -      |                                                 |
|        | 第4号      | 指定更新申請書                                | 0        | -      |                                                 |
|        | 付表1      | 訪問型サービス                                | 0        | -      |                                                 |
|        | 付表2      | 通所型サービス                                | 0        | -      |                                                 |
|        | 参考様式1    | 勤務票                                    | -        | 0      |                                                 |
|        | 参考様式 2   | 平面図                                    | -        | 0      |                                                 |
|        | 参考様式 3-  | 設備等一覧表                                 | _        | 0      |                                                 |
|        | 参考様式4    | 利用者からの苦情を処理するために講ずる措置の概要               | -        | 0      | 1 I I                                           |
|        | 参考様式5    | 誓約書                                    | -        | 0      |                                                 |
|        | -        | (各指定権者で定める添付書類等の提出物)                   | -        | 0      |                                                 |

# 2. 電子申請・届出のための事前準備

- 2.1 指定権者の電子申請届出システムの対応状況の確認
- 2.2 GビズIDの取得
- 2.3 添付書類(電子ファイル)の準備

#### 2.1 指定権者の電子申請届出システムの対応状況の確認

### 指定権限別の介護サービスの種類

各自治体の指定権限別に指定を行う介護サービスが異なるため、申請する前に対象サービスの指定権 者を確認してください。尚、自治体では権限を委譲している場合があるため、詳細は必ず所在地の都道 府県または市町村等のホームページで確認してください。

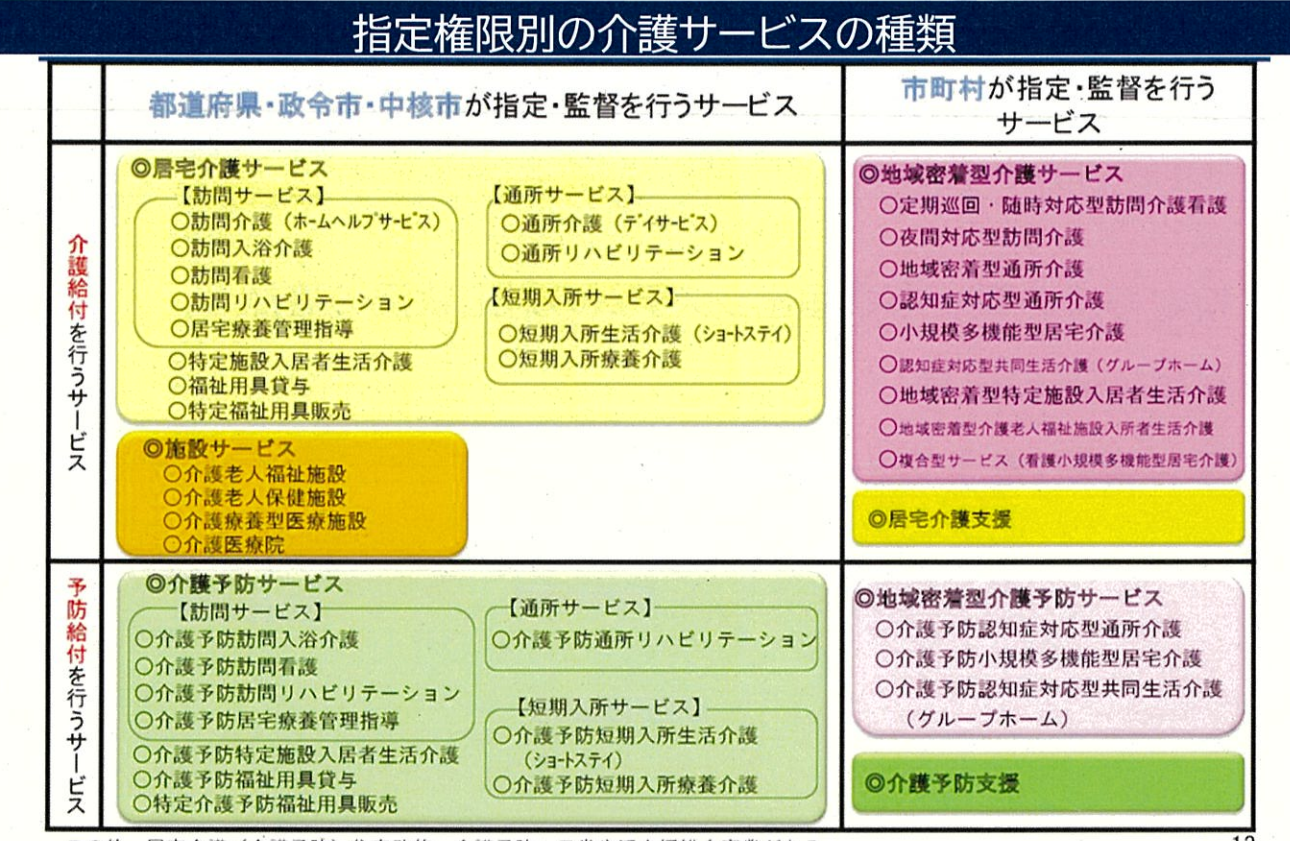

この他、居宅介護(介護予防)住宅改修、介護予防・日常生活支援総合事業がある。

出所:厚生労働省ホームページ「介護保険制度の概要」『介護保険とは』 (<u>https://www.mhlw.go.jp/content/000801559.pdf</u>閲覧日:令和5年1月11日)

# GビズIDのアカウント作成方法

電子申請届出システムをご利用されるためには、GビズIDアカウントの取得が必須です。 GビズIDホームページのトップ画面からアカウントを作成してください。電子申請届出システムで利用 できるGビズIDのアカウント種類は、「gBizIDプライム」と「gBizIDメンバー」です。(「GビズIDエン トリー」はご利用頂けません。)

| GビズIDのアカウント作成画面                                                      |                                         |
|----------------------------------------------------------------------|-----------------------------------------|
| gBizID #-4 REAPH AND UDIRE                                           |                                         |
| gBizID へょうこそ。                                                        | アカワント情報を変更<br>する場合はこちら<br>※登録情報が確認できます。 |
| GビズIDで、行政サービスへのログインをラクにする。<br>GビズIDは、1つのD、パフワードで様々か行政サービスにログインできるサービ | <b>7</b> 74.                            |
|                                                                      | 青業務の                                    |
| Gビズ I Dを使い始める<br>gBizIDの登録<br>受任申請                                   | おたい場合はこちら                               |
| ● gBizIDブライム作成 ● gBizIDエントリー作成                                       |                                         |
| gBizIDプライムを作成する場合はこちら<br>メタロントリー作成                                   | を作成する場合はこちら<br>後に、gBizIDプライムに変更する       |

(https://gbiz-id.go.jp/top/manual/pdf/QuickManual Prime.pdf 閲覧日:令和5年3月1日)

# GビズIDのアカウント作成方法

### 1.電子申請届出システムにおけるGビズIDについて

#### 1-2.GビズIDのアカウントごとの違い

GビズIDには次の3種類のアカウントがあります。アカウント種別ごとで申請情報の編集・参照範囲が異なります。

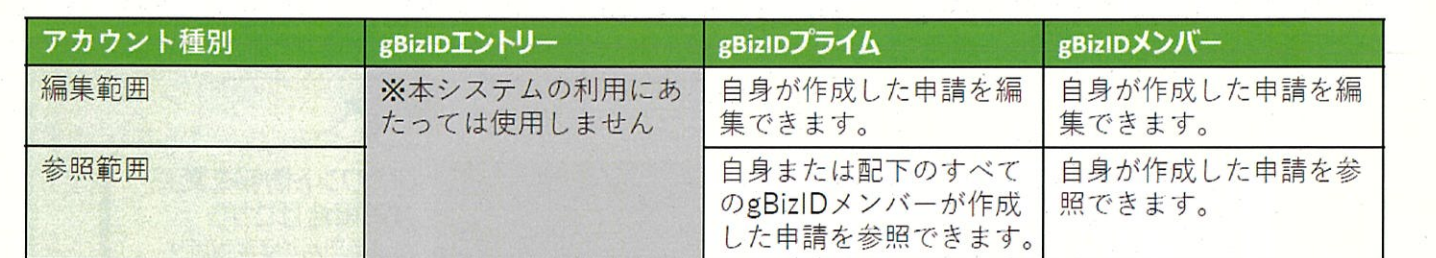

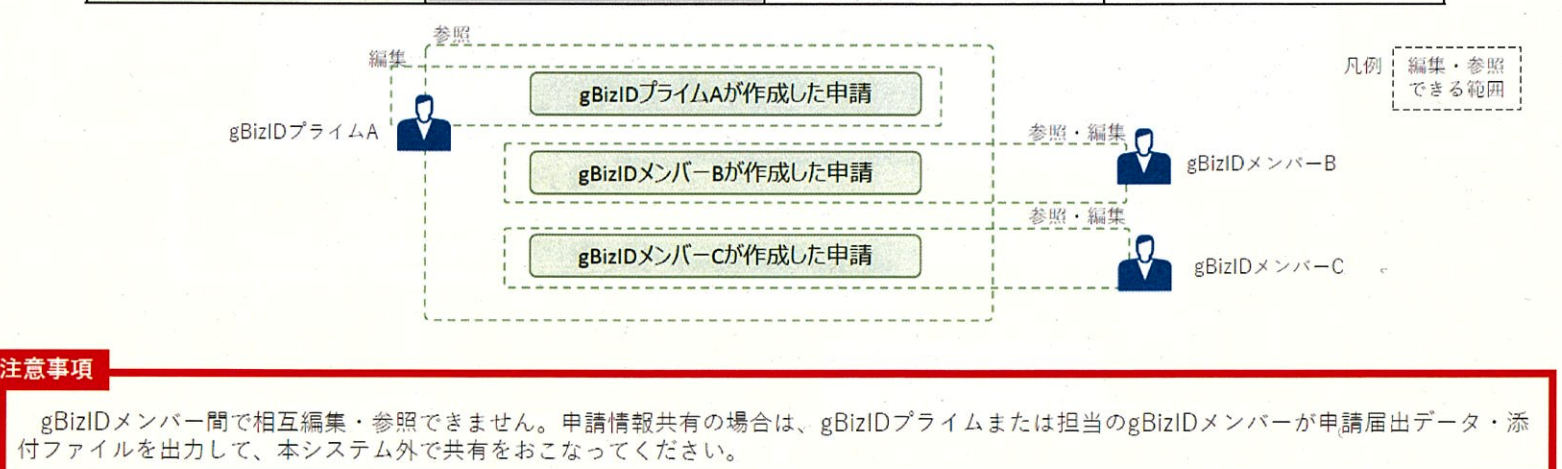

出所)電子申請届出システム操作マニュアル(介護施設・事業所向け)

(<u>https://www.kaigokensaku.mhlw.go.jp/shinsei/pdf/manual\_shinsei 1 0.pdf</u> 閲覧日:令和5年3月1日)
 ※最新情報は上記ホームページをご確認ください。

# gBizIDプライムの作成方法

### アカウントを持っていない方がgBizIDプライムのアカウントを作成する手順です。 また、書類審査は原則、2週間以内です。ご注意ください。

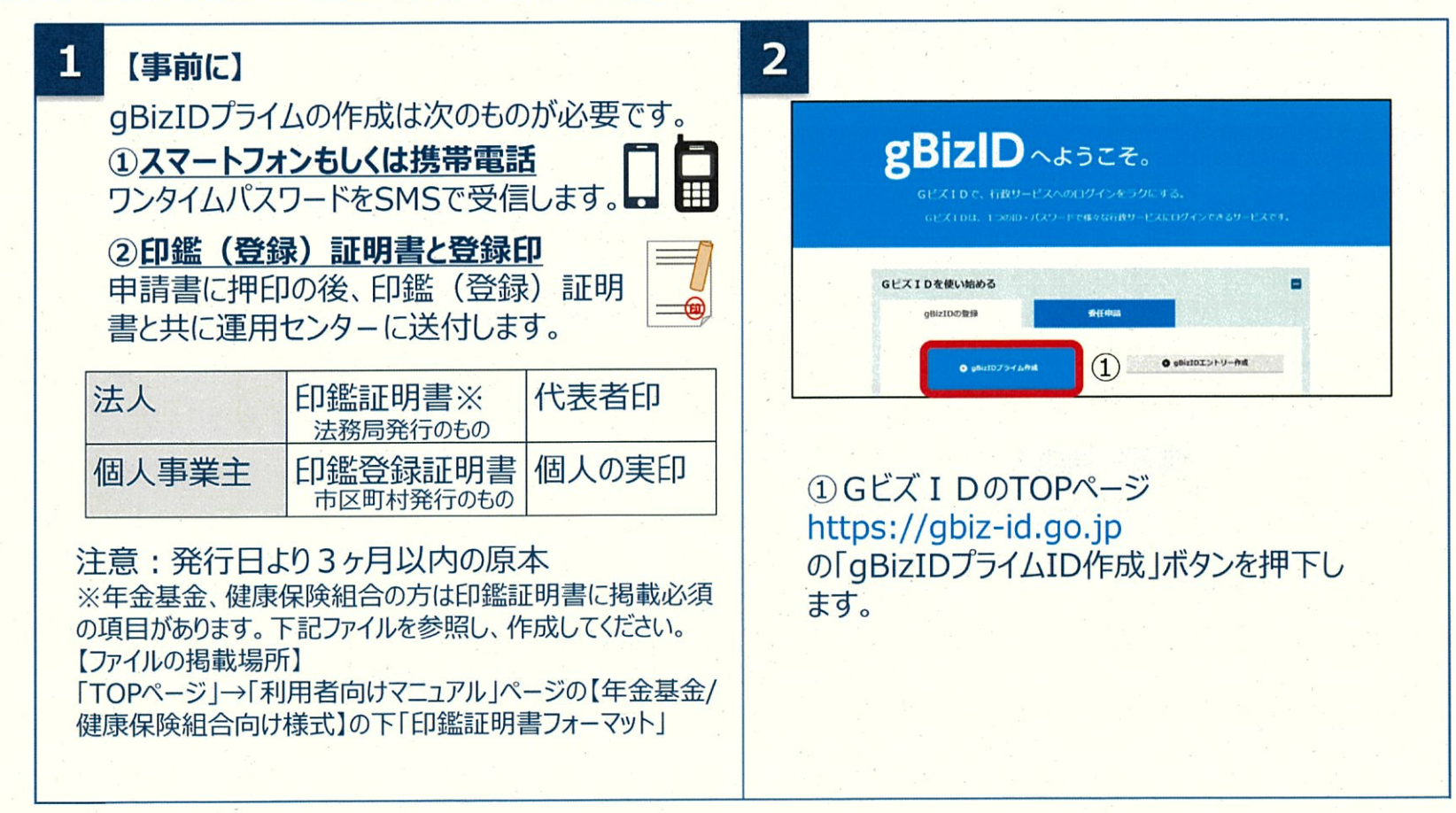

# gBizIDプライムの作成方法

### アカウントを持っていない方がgBizIDプライムのアカウントを作成する手順です。 また、書類審査は原則、2週間以内です。ご注意ください。

| gBizIDプライム申請書作成 メールアドレス登録                                                                                                    |                                                |
|----------------------------------------------------------------------------------------------------|------------------------------------------------|
| メールアドレス原因         単本活動         ジカウント活動           構成         首和古作品         アカウント活動                                                                                         | <ol> <li>アカウントID (メールアドレス)を入力してください</li> </ol> |
| gBizIDプライムのアカウント利用者は、「法人代表者ご目身」又は「個人専興主ご目身」である必要があります。<br>※既にアカウントを所持されている方は、アカウント申請ができませんので、アカウントの所接代況を御確認の上申請をお騙いい<br>たします。                                             |                                                |
| ※个権のある場合、毎週に時間を要する場合のありますので、ご注意くたさい。<br>はじめに、メールアドレスの所有確認を行います。<br>入力いただいたメールアドレスは、今後ご利用いただくgBzIDプライムアカウントのアカウントIDとなります。<br>メールアドレスの登録後、入力いただいたメールアドレスに、ワンタイムパスワードを送付します。 | ②人力できたら「次へ」をクリックしてくたさい。                        |
| アカウントID (メールアドレスを入力してください           メールアドレスを入力してください           次へ                                                                                                    |                                                |
|                                                                                                    |                                                |
| ※アカウントID(メールアドレス)の受信設定                                                                                                    | 定ついて                                           |
| 「support@gbiz-id.g                                                                                                    | o. j p」からのメール、もしくは                             |
| 「ドメイン『abizーid. ao. ip』な                                                                                                    | 2 受信可能な状態にしてください。                              |

# gBizIDプライムの作成方法

### アカウントを持っていない方がgBizIDプライムのアカウントを作成する手順です。 また、書類審査は原則、2週間以内です。ご注意ください。

| 4 | gBizIDプライム申請書作成         メールアドレス登録           400         88.68         468.68         787254           40         88.68         468.68         787254           40         88.68         468.68         787254           40         88.68         468.68         787254           40         88.68         468.68         787254           40         88.68         468.68         787254           40         87.02         468.68         787254           40         468.68         468.68         787254           40         468.68         468.68         787254                                                                                                    | <ul> <li>①メールアドレスを確認します。</li> <li>②間違いなければ「OK」ボタンをクリックします。</li> </ul>                                                                                                    |
|---|----------------------------------------------------------------------------------------------------|----------------------------------------------------------------------------------------------------|
| 5 | Sector of Advance of A - A OPTU-CRUE           Advance           Advance | <ul> <li>①登録したメールアドレスにワンタイムパスワードが届きます。<br/>件名:【Gビズ I D】ワンタイムパスワードの通知</li> <li>②届いたワンタイムパスワードを入力します。</li> <li>③「OK」ボタンを押下します。</li> <li>メールに記載されているワンタイムパスワードを30分以内に入力してください。期限内に入力されなかった場合、はじめからやり直していただく必要があります。</li> <li>メールが届かない場合、入力いただいたメールアドレスに誤りがある可能性があります。お手数ですが初めからやり直してください。</li> </ul> |

# gBizIDプライムの作成方法

 $6-\Lambda(1)$ 

### アカウントを持っていない方がgBizIDプライムのアカウントを作成する手順です。 また、書類審査は原則、2週間以内です。ご注意ください。

法人の場合(個人事業主は6-B参照)

|                                                                                                    |                                                                                                    | ①各項目を入                                                                     |
|----------------------------------------------------------------------------------------------------|----------------------------------------------------------------------------------------------------|----------------------------------------------------------------------------|
| gBizIDプライム申請書作                                                                                                    | 1成 基本情報毀録                                                                                                    | ※「注   夕」                                                                   |
| メールアハレス登録<br>後回<br>9月100プライムのアカウントギ目明<br>※既にアカウントを所得されている<br>たします。<br>ンス使什ちの後の一般ではなる                                                                                                    |                                                                                                    | <ul> <li>※「法人右」、</li> <li>「法人情報!</li> <li>※法人番号が</li> <li>(注」番号</li> </ul> |
|                                                                                                    | * 2 時間がありますりた、こ注意にださい。<br>************************************                                                                                                    | (広入留ち                                                                      |
| States and a second second second second second second second second second second second second second second                                                                                                    |                                                                                                    |                                                                            |
| Characterization in the second                                                                                                    | - 通え最可なわからない場合は、 <u>思想では人を行い思せれた</u> より、ご確認でため                                                                                                    |                                                                            |
|                                                                                                    | N. DEPARTURE DEPARTURE AND A DEPARTURE                                                                                                    |                                                                            |
| 法人册号 [188]                                                                                                    | 138007次ス層性を入力してくたさい しんがみのない (法人の知道) (法人の知道)                                                                                                    | の今ての頂日ナ                                                                    |
|                                                                                                    | 〒毎において洗人名 点ス件有能を投解入力します。<br>●個人事業主応のは入力主要です。                                                                                                    | ②主(0)項曰/.                                                                  |
|                                                                                                    |                                                                                                    | 認し「次へ」を                                                                    |
| 法人名/提号 🛄                                                                                                    | ※認能登録証拠者の通りに効果してくだけい(後人の方は入力不満です)。                                                                                                    |                                                                            |
| And a second second sec | and the second second sec | 除く)                                                                        |
| S 42 1                                                                                                    | ●「日本記録」」の目的目的があれたありた文字してくたさい「古人のちば人の不等です」。                                                                                                    | 1.3. 17                                                                    |
| 所在地 📶                                                                                                    |                                                                                                    |                                                                            |
| (前日本部業主の方は、詳述を請加<br>前面の作用を入力してくどさい)                                                                                                    | 本区的村<br>※印度世球技術会に通りただ載1,(くだたい(金人のたは人力を寄てす)。                                                                                                    | ※ 印金話正明書                                                                   |
| (唐人四方は入力を寄です)。                                                                                                    | P48                                                                                                    | ベード地面ロエリフ首                                                                 |
| the second second                                                                                                    | 地. ビル                                                                                                    | 人来早(+标                                                                     |
|                                                                                                    | 名誉 目的電気は加め合われりに加重してくたさい(含人のちは人力を要えた)。                                                                                                    | 八田らは们                                                                      |
| 代表者名 💼                                                                                                    | 18. 18 IB. 19                                                                                                    | は番号自体                                                                      |
| 代表者名フリカナ                                                                                                    | 124 1729 ×4 900                                                                                                    |                                                                            |
| 代表着生年月日 📷                                                                                                    | 1970 — ¥ 1 — A] 1 — ⊟<br>≪BARZANILESCENS                                                                                                    | 注意:印鑑証                                                                     |
|                                                                                                    |                                                                                                    |                                                                            |
|                                                                                                    |                                                                                                    |                                                                            |
|                                                                                                    |                                                                                                    |                                                                            |

てください。

生地」は、法人番号を入力し 」ボタンをクリックすると情報取得できます。 ]な時は「国税庁法人番号公表サイト」 り欄下のリンク先)で検索できます。

濫証明書の記載と一致していることを確 クレてください。(法人番号、フリガナを

「法人等番号」が印字されているため、法 一致しません。また、一部法人において なる場合があります。

の記載と異なっている場合は、 みなされ審査に通りませんので、 610

# gBizIDプライムの作成方法

### アカウントを持っていない方がgBizIDプライムのアカウントを作成する手順です。 また、書類審査は原則、2週間以内です。ご注意ください。

| gbizIDプライム申請書作成                     | アカウント利用者情報登録                            |          |
|-------------------------------------|-----------------------------------------|----------|
| メールアドレズ登録                           | (6408) (1975-1988)                      | ①夕陌      |
| 4.5                                 | 國 560.7 49                              | 山口坊      |
| ※既にアカウントを所持されている方は、<br>たじます。        | アカウント申請ができませんので、アカウントの所特状況を明確認の上申請をお願いい |          |
| ※不償がある場合、審査に時間を要する場                 | 合がありますので、ご注意ください。                       | ※ 「利」    |
| アカウント利用者情報<br>gBizIDプライムのアカウント利用者は、 |                                         |          |
| 「元約・フリカナ・牛车員日が一致しているが               | 80%85%8ので、代表者请報をアカウント利用者信頼にコピーしてください。   | 们有到      |
| 利用者氏名 1000                          | 姓山田 名太郎                                 | P°       |
| 利用者氏名フリガナ                           | Pre 1774 Xet 900                        | <u> </u> |
|                                     |                                         |          |
| 利用者生年月日 📷                           | 1970 年1 月1 日<br>※商用に入力してください。           | ※        |
|                                     | 1020094 (ハイフンなして入力してください)               | 小注加      |
|                                     | ● 数学のみ入力()とください。                        | 「「「「「「」」 |
| 新聞の現                                | 温沢してください →                              | 家さ       |
| 市区町村                                | チ代田区(特別区、数令者支部市の居はこちらに記入ください)           | 田上       |
| 基本体験をコピー 町名新地球                      | 記載 記程対町1-3 東京ガーデンデラス記塔対町19F・20F         |          |
| ビル名等                                |                                         |          |
| 5185                                | Recent C. C. C.                         |          |
|                                     |                                         |          |
| 連絡先電話醫导                             | ハイジンなしで入力してください。 ※連絡の取れる実施員号を入力してください。  |          |
|                                     | R2mk) http://hau                        |          |

①各項目を入力してください。

※「利用者氏名」、「利用者生年月日」は、前頁の基本 情報と一致している必要がありますので「基本情報をコ ピー」をクリックしてください。

※連絡先住所と基本情報の住所が同一の場合は「基本 情報をコピー」をクリックしてください。 審査不備となった場合は、こちらの住所へ送付されます。

②入力できたら「次へ」をクリックしてください。

# gBizIDプライムの作成方法

### アカウントを持っていない方がgBizIDプライムのアカウントを作成する手順です。 また、書類審査は原則、2週間以内です。ご注意ください。

| gBizIDプライム申請書作成                                                                                                    | アカウント情報登録                                                                 |                                                                             |
|----------------------------------------------------------------------------------------------------|---------------------------------------------------------------------------|-----------------------------------------------------------------------------|
|                                                                                                    |                                                                           | ①SMS受信用電話番号を入力してください                                                        |
| メールアドレス登録                                                                                                    | 基本信頼 19回査信報 アカウント情報                                                       |                                                                             |
|                                                                                                    | ホナー語の (ロンクノードフロードの深語) に利用いた! ます フナードニアのにの政策                               |                                                                             |
| SMS受信用电話當号は、して人工U利用時                                                                                                    | の本人雑誌(ワンダイムバスワードの通知)に利用いたします。こ本人にてSMSの受信                                  |                                                                             |
| が可能な番号を登録してください。                                                                                                    |                                                                           | ふういう文に用电品田日うについて                                                            |
| が可能な番号を登録してください。<br>利用規約に同意の上、申請書作成ボタンを:<br>※既にアカウントを所持されている方は、                                                                  | 押下してください。<br>アカウント申請ができませんので、アカウントの所持状況を御勧認の上申請をお願いい                      | ふういろ文 旧 用 電 品 国 う に う い て<br>シュート シッセージサービスを受け取れる                           |
| が可能な番号を登録してください。<br>利用規約に同意の上、申請書作成ボタンを<br>※既にアカウントを所持されている方は、<br>たします。<br>※不僅がある場合、富音に時間を要する場                                   | 押下してください。<br>アカウント申請ができませんので、アカウントの所持状況を御難認の上申請をお願いい<br>会がありますので、ご注意ください。 | ショートメッセージサービスを受け取れる、                                                        |
| が可能な番号を登録してください。<br>利用規約に同意の上、申請書作成ボタンを<br>※既にアカウントを所持されている方は、<br>たします。<br>※不備がある場合、審査に時間を要する場                                   | 標下してください。<br>アカウント申請ができませんので、アカウントの所得状況を御着認の上申請をお願いい<br>合がありますので、ご注意ください。 | ショートメッセージサービスを受け取れる、<br>携帯番号、スマートフォンの電話番号を                                  |
| が可能な番号を登録してください。<br>利用規約に同意の上、申請書作成ボタンを<br>※既にアカウントを所持されている方は、<br>たします。<br>※不偏がある場合、審査に時間を要する場<br>アカウント情報                        | 標下してください。<br>アカウント申請ができませんので、アカウントの所持状況を御難認の上申請をお願いい<br>合がありますので、ご注意ください。 | ふういろ文信用電品面与について<br>ショートメッセージサービスを受け取れる、<br>携帯番号、スマートフォンの電話番号を<br>記載してください。  |
| が可能な番号を登録してください。<br>利用規約に同意の上、申請書作成ボタンを:<br>※既にアカウントを所持されている方は、こ<br>たします。<br>※不備がある場合、審査に時間を要する場。<br>アカウント情報<br>アカウントID(メールアドレス) | 標下してください。<br>アカウント申請ができませんので、アカウントの所得伏況を御勧めの上申請をお願いい<br>合がありますので、ご注意ください。 | ショートメッセージサービスを受け取れる、<br>携帯番号、スマートフォンの電話番号を<br>記載してください。                     |
| が可能な番号を登録してください。<br>利用規約に同意の上、申請書作成ボタンを<br>※反にアカウントを所持されている方は、<br>たします。<br>※不備がある場合、審査に時間を要する場<br>アカウント情報<br>アカウントID(メールアドレス)    | 標下してください。<br>アカウント申請ができませんので、アカウントの所持状況を御離認の上申請をお願いい<br>合がありますので、ご注意ください。 | 、3005文信用電品面写について<br>ショートメッセージサービスを受け取れる、<br>携帯番号、スマートフォンの電話番号を<br>記載してください。 |
| が可能な番号を登録してください。<br>利用規約に同意の上、申請書作成ボタンを:<br>※反にアカウントを所持されている方は、<br>たします。<br>※不備がある場合、審査に時間を要する場:<br>アカウント情報<br>アカウントID(メールアドレス)  | 標下してください。<br>アカウント申請ができませんので、アカウントの所持状況を御離認の上申請をお願いい<br>合がありますので、ご注意ください。 | 、3113文信用電品面写について<br>ショートメッセージサービスを受け取れる、<br>携帯番号、スマートフォンの電話番号を<br>記載してください。 |

### gBizIDプライムの作成方法

### アカウントを持っていない方がgBizIDプライムのアカウントを作成する手順です。 また、書類審査は原則、2週間以内です。ご注意ください。

| 利用規約         (IPP)         第二 この時期時期(以目 5年時期時に回じ、会なな場合をおらえこを経時でしており、ごろ、りが世界するGCにズ1D9-cX         (1)         (1)         (2)         (1)         (2)         (1)         (2)         (1)         (2)         (1)         (2)         (1)         (2)         (1)         (2)         (1)         (2)         (1)         (2)         (2)         (1)         (2)         (2)         (2)         (3)         (3)         (4)         (5)         (5)         (1)         (2)         (2)         (3)         (3)         (4)         (5)         (5)         (5)         (5)         (5)         (5)         (5)         (5)         (5)         (6)         (7)         (7)         (8)         (7) </th <th></th> <th>年末期期  基本情報  法人用号  法人名人服号  法人名人服号  所位地  所位地  所成功  不成有材  作義者名フリカナ  代表者名アリカナ  代表者名アリカナ  代表者名アリカナ  引相者氏名  列のウント利用教経  予約つうと利用者前名  解説明点  解説明点  解説明点  不成有材  解説明点  解説明点  解説明点  不成有材  解説明点  不成有材  解説明点  不成有材  解説明点  不成有材  解説明点  不成有材  解説明点  不成有材  解説明点  不成有材  解説明点  不成有材  非法系型説明  アカウントTD  (メールアドレス)  #2</th> <th><ul> <li>(1) 単単正</li> <li>(1) 単単正</li> <li>(1) 単一</li> <li>(1) 単一</li> <li>(1) 単一<th><ol> <li>①申請内容を確認<br/>します。</li> <li>②問題なければ<br/>「OK」ボタンを押下<br/>ます。</li> <li>②</li> </ol></th></li></ul></th> |  | 年末期期  基本情報  法人用号  法人名人服号  法人名人服号  所位地  所位地  所成功  不成有材  作義者名フリカナ  代表者名アリカナ  代表者名アリカナ  代表者名アリカナ  引相者氏名  列のウント利用教経  予約つうと利用者前名  解説明点  解説明点  解説明点  不成有材  解説明点  解説明点  解説明点  不成有材  解説明点  不成有材  解説明点  不成有材  解説明点  不成有材  解説明点  不成有材  解説明点  不成有材  解説明点  不成有材  解説明点  不成有材  非法系型説明  アカウントTD  (メールアドレス)  #2 | <ul> <li>(1) 単単正</li> <li>(1) 単単正</li> <li>(1) 単一</li> <li>(1) 単一</li> <li>(1) 単一<th><ol> <li>①申請内容を確認<br/>します。</li> <li>②問題なければ<br/>「OK」ボタンを押下<br/>ます。</li> <li>②</li> </ol></th></li></ul> | <ol> <li>①申請内容を確認<br/>します。</li> <li>②問題なければ<br/>「OK」ボタンを押下<br/>ます。</li> <li>②</li> </ol> |
|----------------------------------------------------------------------------------------------------|--|----------------------------------------------------------------------------------------------------|----------------------------------------------------------------------------------------------------|------------------------------------------------------------------------------------------|
|----------------------------------------------------------------------------------------------------|--|----------------------------------------------------------------------------------------------------|----------------------------------------------------------------------------------------------------|------------------------------------------------------------------------------------------|

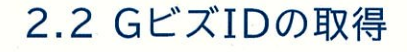

# gBizIDプライムの作成方法

### アカウントを持っていない方がgBizIDプライムのアカウントを作成する手順です。 また、書類審査は原則、2週間以内です。ご注意ください。

|    | 申請審作成(情報入力) 申請審作成(情報確認)                                                                                                    | 書類送付         |  |
|----|----------------------------------------------------------------------------------------------------|--------------|--|
|    | ※申請はまだ完了していません。<br>必要書類を送付いただき、審査完了ののち、登録いただいたメールアドレスに連絡いたします。また、<br>ます。                                                    | 審査には一定の期間を要し |  |
|    | 申請書をダウンロードしてください。<br>また、申請書は印刷の上、印鑑(登録)証明書の印鑑を押印いただき、印鑑(登録)証明書(一通)と<br>GビズID運用センターに郵送してください。<br>なお、ダウンロードした申請書は大切に保管してください。 | あわせて         |  |
|    | 申請書ダウンロード ①                                                                                                    |              |  |
|    |                                                                                                    |              |  |
|    | 甲請書タウンロード」ボタンを押下します。                                                                                                    |              |  |
| UT | x 示されに中請者を印刷しま9。                                                                                                    |              |  |

# gBizIDプライムの作成方法

### アカウントを持っていない方がgBizIDプライムのアカウントを作成する手順です。 また、書類審査は原則、2週間以内です。ご注意ください。

| RHMARCHEL, GY<br>SEALEN-STREET | BizID ブライム 登録申請書<br>の#5280年#fff()157.<br>1000000000000000000000000000000000000 | 日を記入する          | gBizID プライム 登録申請書 (朝人<br>用時間約に開業),日下の後年第時時代的1本4<br>(国本)は1000000000000000000000000000000000000    |
|--------------------------------|--------------------------------------------------------------------------------|-----------------|--------------------------------------------------------------------------------------------------|
| ②代表<br>押日                      | 2者印を<br>19する                                                                   |                 | 2個人の実印を<br>押印する (天)(4)                                                                           |
| -8.4.6                         | 0000mikete                                                                     |                 | are "cookaate                                                                                    |
| St. Same Select                | (創造計畫) 未能的 (作注形計) 人能市 -                                                        |                 | 8-14-1 TER                                                                                       |
| *0368                          | (単位 マンションを取り用面が多にお助りだけをくならうアクト)<br>名式(素の)(単位)                                  |                 | 102944098000                                                                                     |
| 「カウント利用者情報                     | (申請内容についてお明にする場合のこのいます。) 中日展開に運動のとれる情報をご知らく                                    | MANN .          | 1001/0000000000000000000<br>アカウント利用者情報(中国代告)についたのでも考えたです。テル日初には中心にとしてきたてになったか。」                  |
| TARY FRANK                     | (1) 80 864 + 2 40                                                              |                 | THE FUEL OF STREET                                                                               |
| (1.8.8.4)                      | 代表 北部                                                                          |                 | 用人用用人用人口 代表 主席                                                                                   |
| 生死并自                           | 19441811 (3)記載内容と                                                              | 異なる連絡           | (3)記載内容と異なる                                                                                      |
| 建动先住所                          |                                                                                | の 士は 記 1        |                                                                                                  |
|                                | 市里格布里                                                                          | の方は記入           | たに理給布室の方は                                                                                        |
| 建成大电话算行                        | Ut 1                                                                           | 0               |                                                                                                  |
| アカウントID<br>(パールナドンカ)           | sampleësample jp                                                               |                 | (1 + m + 1D) sampleθsample jp<br>(1 + m + 2 + m) sampleθsample jp                                |
| <b>网络先担当者情報</b> (7)            | 225 ROAD                                                                       |                 | 連絡売留為書情報、アクライトも加考会えと美な人生など、マストリーングライト<br>「ためにはからのののながか」<br>、、、、、、、、、、、、、、、、、、、、、、、、、、、、、、、、、、、   |
| -                              | 148 X3                                                                         |                 | manne ins As                                                                                     |
| RUPP                           | 63 - 2222 - 2222                                                               |                 | 63 - 1222 - 1222                                                                                 |
| anala / 7 / A BH+H             | ●(油入)」と「印象部件書(除り目ました」」の「おい」」の「おい」です。                                           | 10 <sup>-</sup> | (語)はアナイム登録を推動(語)と、このに思想的に対象(例でスティンガなどの)をし、ようないで、このにどれた<br>見付ける) アムD-4422 らび 5 四 産用テンター毎          |
| 0 2038-000T LR1931             | ビス 12 連用サンタール<br>  地名ハムの記載で築きます。郵便料当は速度解推想と回してす。                               |                 | 金融営業を同時数系が、と低もからく定都で加えます。最早的な江油が最早期と成じてき、<br>金融営業も「他加速市」はは未開発のから数で用いてからます。(学家要求などのか、どうごう知道できます)。 |

# gBizIDプライムの作成方法

### アカウントを持っていない方がgBizIDプライムのアカウントを作成する手順です。 また、書類審査は原則、2週間以内です。ご注意ください。

①「作成日」欄に作成日を手書きで記入します。
 ②「実印欄」に法人の場合は「印鑑証明書」の代表者印、個人の場合は「印鑑登録証明書」の実印を押印します。
 ③記載内容と異なる連絡先に連絡希望の方は「連絡先担当者情報」欄を記入します。
 ④原本を下記送付先まで送付します。(申請書類はコピーして保管してください。)

| 種別<br>法人                                                                                                    | 申請に必要な書類 ・gBizIDプライム登録申請書(法人) ・印鑑証明書 発行日より3ヶ月以内の原本 法務局発行のもの コピー不可    | 【注意】<br>・手書き修正された申請書は無効となります。<br>・印刷後、記載内容に誤りがあった場合は、<br>再度申請を行ってください。 |
|----------------------------------------------------------------------------------------------------|----------------------------------------------------------------------|------------------------------------------------------------------------|
| 個人<br>事業主                                                                                                    | ・gBizIDプライム登録申請書(個人事業主)<br>・印鑑登録証明書 発行日より3ヶ月以内の原本<br>市区町村発行のもの コピー不可 | ・送付した申請書類は、審査の結果、申請<br>が却下された場合をのぞき、原則返却は<br>行いません。                    |
| 【送付先】<br>・〒530-8532 GビズID運用センター宛                                                                                              |                                                                      |                                                                        |
| 【送付先に関するご注意とお願い】<br>・郵便番号(個別番号)と宛名のみの記載で届きます。<br>・郵便料金は通常郵便物と同じです。<br>・郵便番号(個別番号)は日本郵便のみの取り扱いとなります。<br>・宅配業者などのサービスはご利用できません。 |                                                                      |                                                                        |

### gBizIDプライムの作成方法

### アカウントを持っていない方がgBizIDプライムのアカウントを作成する手順です。 また、書類審査は原則、2週間以内です。ご注意ください。

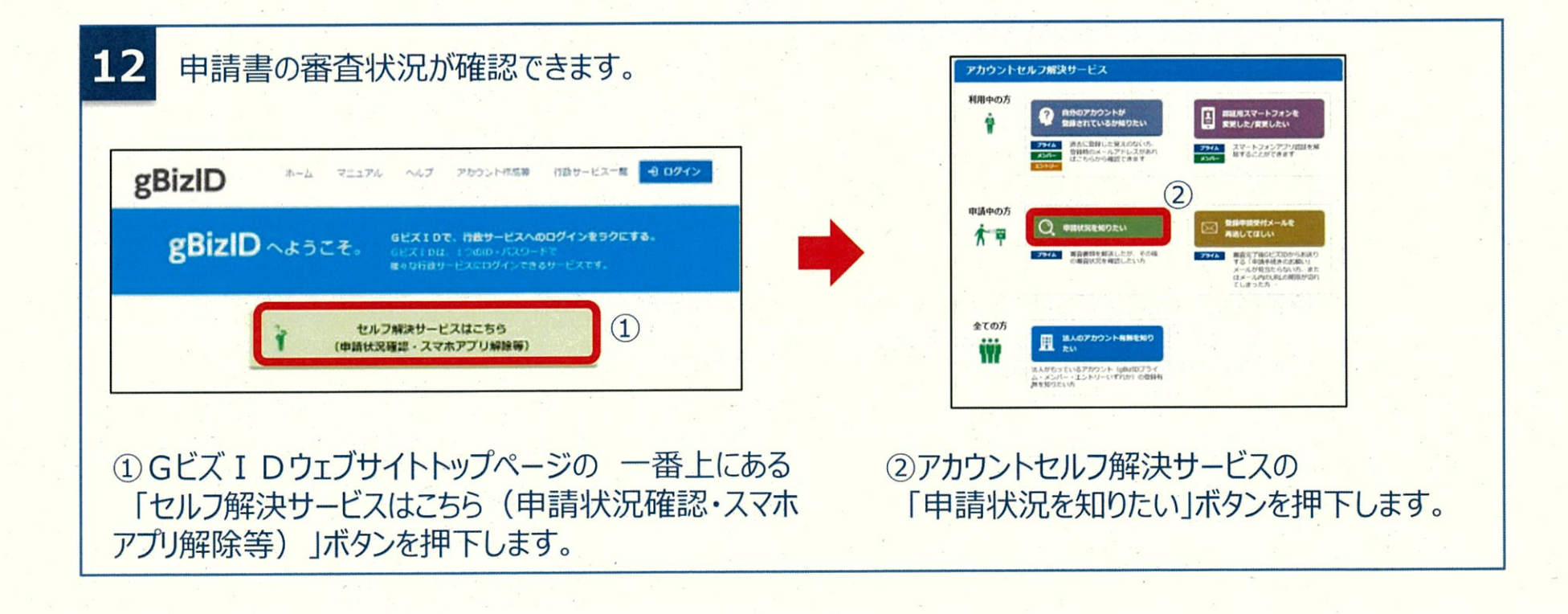

# gBizIDプライムの作成方法

アカウントを持っていない方がgBizIDプライムのアカウントを作成する手順です。 また、書類審査は原則、2週間以内です。ご注意ください。

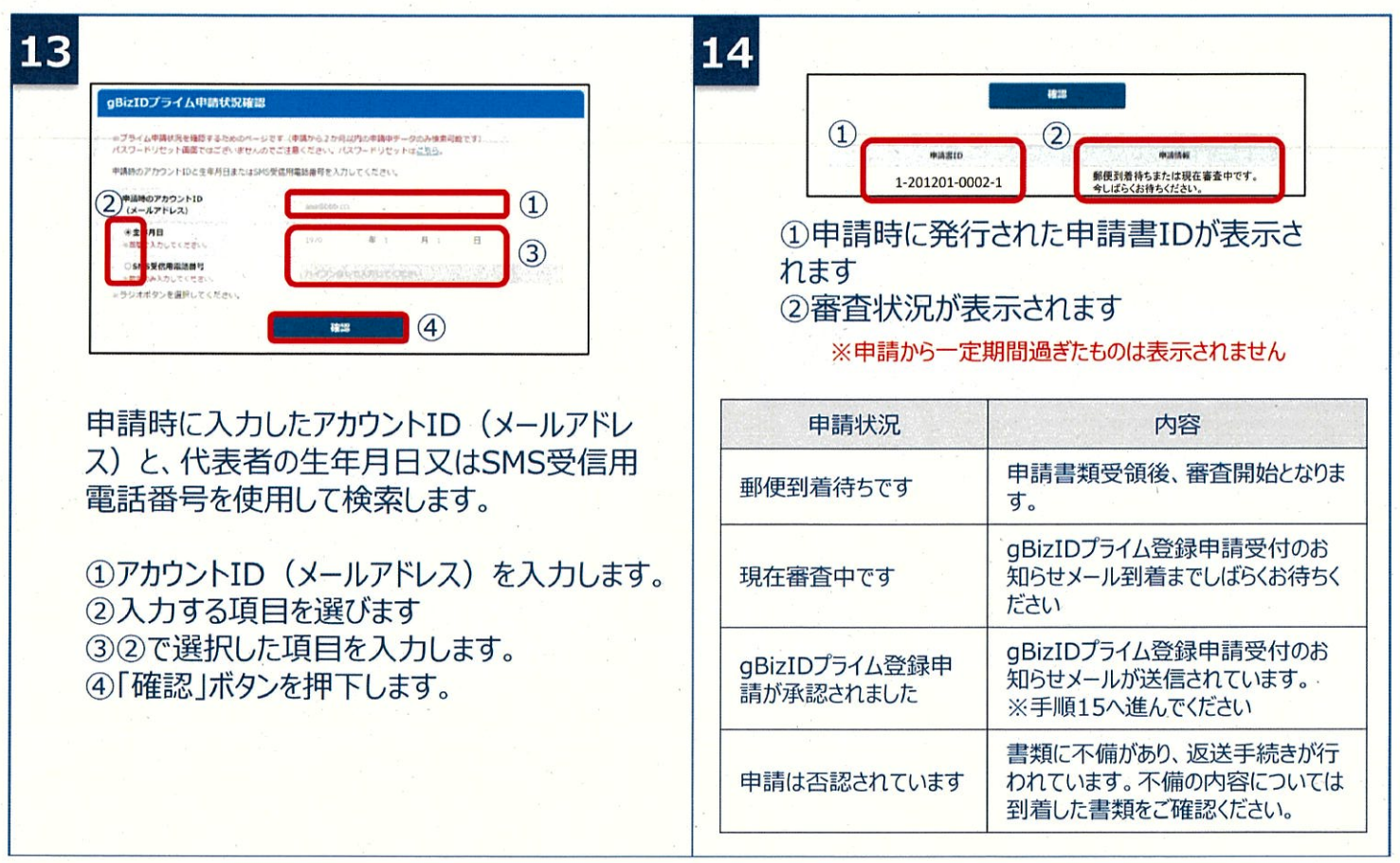

出所)GビズID クイックマニュアル gBizIDプライム編

(<u>https://gbiz-id.go.jp/top/manual/pdf/QuickManual Prime.pdf</u>閲覧日:令和5年3月1日)

※最新情報は上記ホームページをご確認ください。

### gBizIDプライムの作成方法

### アカウントを持っていない方がgBizIDプライムのアカウントを作成する手順です。 また、書類審査は原則、2週間以内です。ご注意ください。

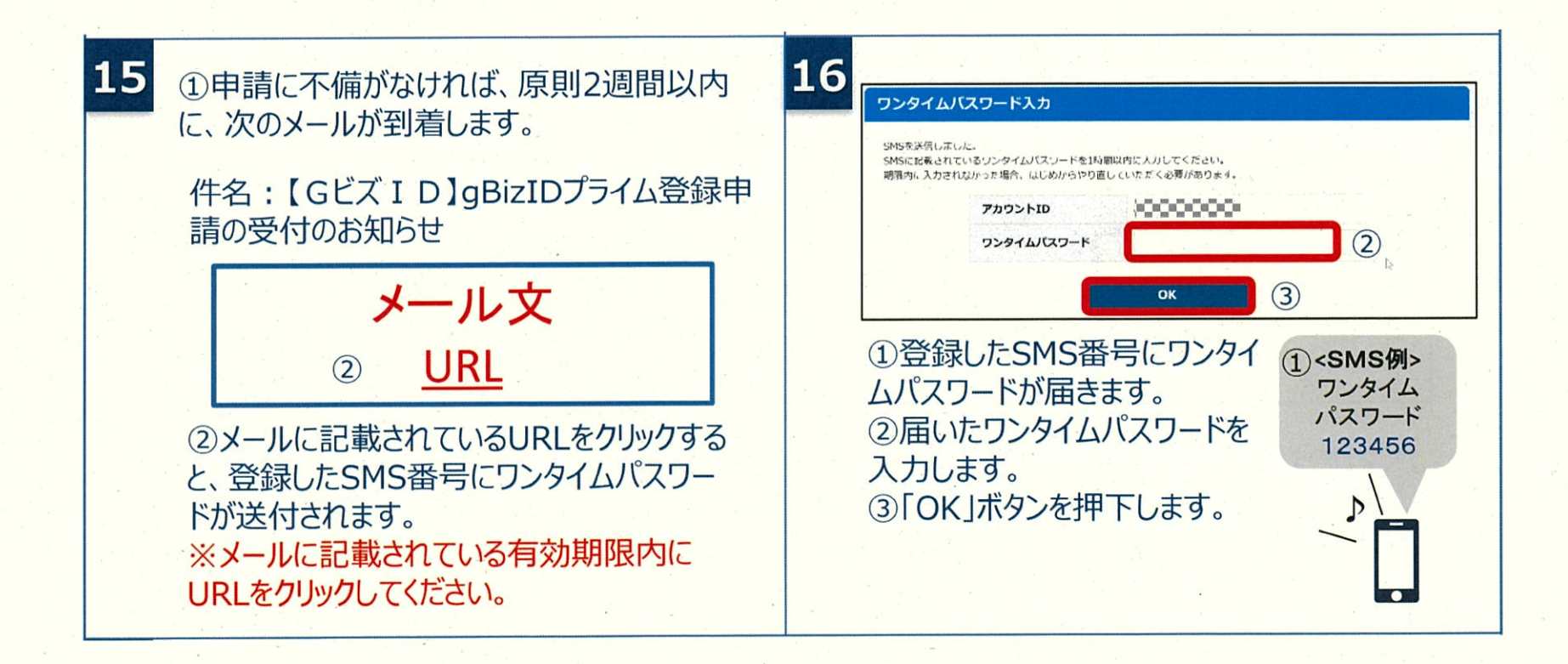

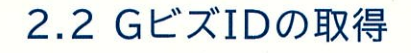

### gBizIDプライムの作成方法

### アカウントを持っていない方がgBizIDプライムのアカウントを作成する手順です。 また、書類審査は原則、2週間以内です。ご注意ください。

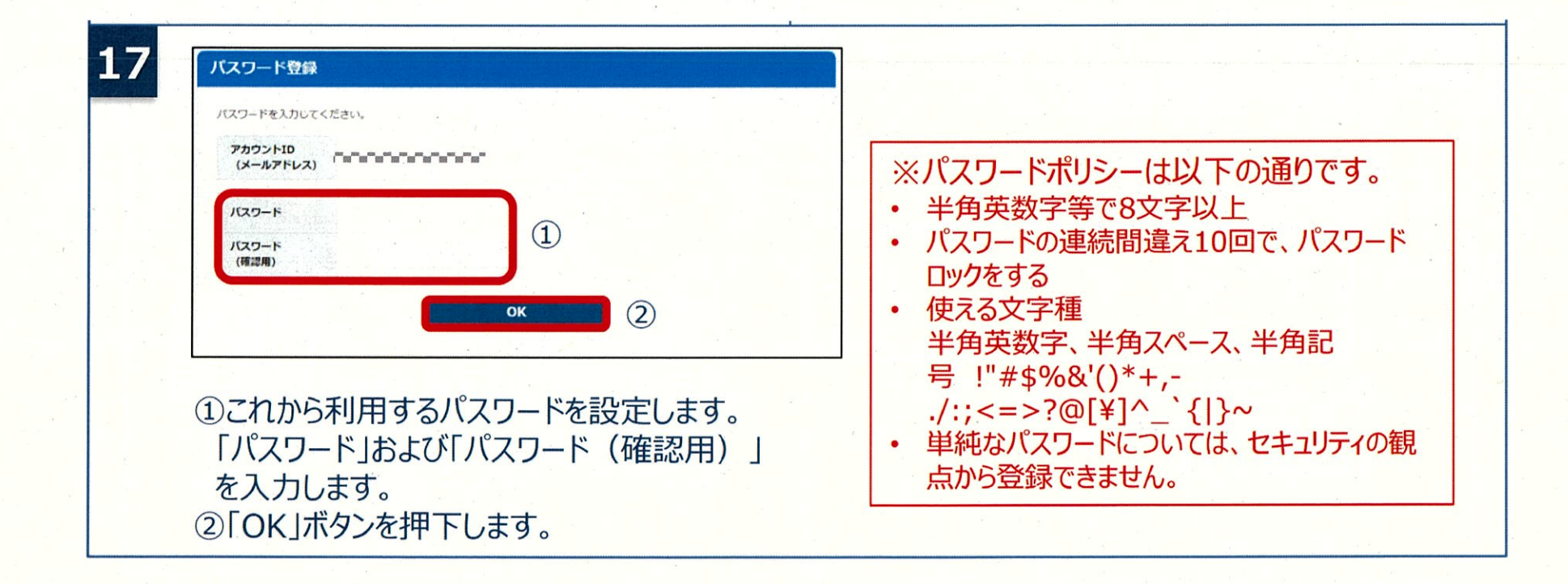